# U P U T S T V O za korišćenje programskog paketa GRAC

# UVOD

Programski paket GRAC je nastao iz želje da se geodetskom stručnjaku stvori alat u vidu programa koji bi mu omogućio da sve ono što je ranije radio koristeći geodetske formulare, papir i olovku uz pomoć džepnih običnih ili programabilnih karkulatora, sada radi koristeći ekran kao papir, miša kao olovku a kao formular za čuvanje podataka disk računara, i laserski štampač ili ploter kao izlazni uređaj za zapisivanje ili crtanje.

GRAC je programsko okruženje za čije je korišćenje potreban nivo poznavanja kompjuterske tehnike veoma nizak što omogućana velikom broju stručnjaka veoma lak i efikasan rad, a ne da je to privilegija uskog broja stručnjaka. To je postignuto time što je logika klasičnog načina rada (koja se kroz školovanje geodetskih stručnjaka izučava) prihvaćena kao osnovna interaktivnog komuniciranja sa kompjuterom u svim svih delova programskog paketa.

Potrebno vreme da se skoro svaki stručnjak, osposobi za njegovo korišæ{enje je veoma malo i može se svesti na svega 2-3 dana intenzivnijeg rada.

Paket, geodetskom stručnjaku (terencu) omogućava da brzo, lako i efikasno, svoje terenske podatke sam unese u računar, sračuna koordinate, izvrši dodatna računanja, na ekranu izvrši osnovno formiranje slike (spajanje snimljene situacije) i tako formiran poluproizvod eksportuje u neki viši programski paket (AUTOCAD, MAPSOFT i slične, za sada u AUTOCAD) na finalnu obradu.

Težeći da se paket učini pristupačnim i nevičnim kompjuterskoj tehnologiji, korišćena je terminologija bliska stručnoj terminologiji, a od kompjuterske je zadržno ono što je moralo ili nije imalo adekvatni stručni izraz. Skoro sve akcije ili moguće akcije bilo u tekstualnom bilo u grafičkom režimu rada su propraćene porukama. Većina radikalnijih operacija kao: snimanje, brisanje, izlazak iz programa i druge, propraćene su porikama na koje treba odgovoriti kako bi se operacija izvela.

Svaka promena u podacima, skoro uvek izaziva pojavu poruke F2 snimi ili po pokušaju izlaska iz programa pitanje da li se izmene žele sačuvati.

# **OPŠTE NAPOMENE**

Paket je u ovoj verziji koncipiran tako da uglavnom koristi sekvencijalne fajlove osnovni fajlovi su sa ekstenzijama:

Osnovni fajlovi:

| .YXZ                | sa koordinatama u sledećem rasporedu "IME", Y, X, H (sekvencijalni fajl)                 |
|---------------------|------------------------------------------------------------------------------------------|
| .VEZ                | sa imenima tačaka koje su me usobno spojene i boja kojom su spojene (sekvencijalni fajl) |
| .THZ                | tahimetrijski zapisnik za RDS (sekvencijalni fajl)                                       |
| .DET                | tahimetrijski zapiskik za distomat (sekvencijalni fajl)                                  |
| .T22                | zapiskik za ortogonalno snimanje TO22 (sekvencijalni fajl)                               |
| .D19                | podaci o poligonskom vlaku (sekvencijalni fajl)                                          |
| .PAR                | podaci o parceli (za program cepanje parcela) (random fajl)                              |
| .KON                | spisak imena tačaka koje čine konture parcele (random fajl)                              |
| Fajlovi kao proizvo | od:                                                                                      |
| .T25                | spisak koordinata u ASCII formatu sa devetičnim ostatkom pogodan za uvoz u EXCEL         |
| . PYX               | spisak koordinata tačaka po konturama parcela pogodan za uvoz u EXCEL                    |
| TAČKE.DBF           | spisak koordinata transformisan u dBASE III format                                       |

FRONT.DBF spisak frontova transformisan u dBASE III format

Maksimalan broj tačaka koje mogu najveći moduli ovog paketa da prime i radi sa njima je oko 10000 što zavisi od računara i broja podignutih rezidentnih programa tj od *slobodne konvencijalne menorije posle podizanja sistema* 

# UNOS REALNIH VREDNOSTI (dižina, koordinata, i slično)

U svim situacijama u kojima treba unositi vrednosti dužina, koordinata ili drugih realnih vrednosti, u otvoreno polje za unos, nudi se postojeća vrednost te promenljive, koju ako se pritisne ENTER (RETURN) prihvata. Ako se započne ukucavanje nove vrednosti najpre se polje isprazni i od prve pozicije u polju otpočne unočenje. Kada se sa unočenjem dostigne pozicija decimalne tačke automatski se ona dodaje i prelazi na prvu cifru posle zareza, tako da je ukucavanje tačke u tom slučaju može i preskočiti. Ako se želi odustati od započetog unošenja vrednosti za tu varijablu, pritiskom na ESC vraća se na početnu poziciju i polaznu vrednost varijable. Ako se želi samo izmeniti neka od cifara ponu|ene varijable, krećući se kursorskim tasterima sa strelicama levo-desno podi|e se pod cifru koja se želi izmeniti i ista izmeni, vodeći računa da li je aktivan INSERT režim ili nije. Dolazak na početnu poziciju varijable dolazi se tasterom HOME a na kraj tasterom END.

U situacijama kada treba unositi uglovnu vrednost uglove treba unositi u obliku:

SSS.mmss

gde su: SSS - stepeni, mm - minute, ss - sekunde

Isti je oblik i prikazivanja uglovnih vrednosti

Prilikon unosa uglovnih vrednosti procedura kontroliše

- da SSS vrednost ne bude veća od 359 stepena ili 399 gradusa što zavisi od odabrane uglovne podele

- da mm vrednost ne bude veća od 59 minuta (za uglovnu podelu stepeni da prva cifra posle decimalne tačke ne bude veća od 5)

- da ss vrednost ne bude veća od 59 sekunde (za uglovnu podelu stepeni da treća cifra posle decimalne tačke ne bude veća od 5)

# UNOS STRING VARIJABLI

U sitačijama kada se unosi string varijabla početna pozicija kursora je kraj stringa. Sve ostalo je isto kao i kod unosa realnih vrednosti bez decimalne tačke.

# UNOS IMENA (BROJEVA) TA^AKA

Maksimalan broj karaktera koje ime tačke može imati je 8 što je procedurom unapred definisano. Ime može da sadrži sve karaktere iz ASCII koda (32-254) Pri unosu imena procedura kontroliše da li to ime već postoji i ako postoji ne prihvata unos. U nekim programima koristi se procedira koja sama generiše imena tačaka tako što uzme zadnje ime iz spisku i ako zadnji karakter uzetog imena:

- je broj, onda će novo ime biti uvećano za 1 ali ako

- nije broj, onda će ASCII kod zadnjeg karaktera novog imena biti uvećan za 1

tom prilikom kontroliše da li kreirano ime već postoji i ako postoji tada ne kreira već ostavlja korisniku da sam unese ime.

U svim modulima programski se kontroliše da li je u podacima unosom ili računanjem nastala promena, ako jeste skoro uvek se u tekstualnim delovima paketa na donloj liniji pojavljuje poruka F2 snimi. Ako podaci tokom rada nisu snimljeni tada se uvek po pokušaju izlaska iz tog modula pojvljuje poruka koja Vas upozorava da je u podacima izvršena promena i da li hoćete da je snimite.

U skoro svim grafičkim delovima paketa postoje opcije koje se mogu izvesti i ako je započeta neka druga akcija:

ZOOM - zumiranje (biranje dela ekrana koji se želi videti na novom ekranu) - Pritiskom na LEVI taster miša bira se centar novog ekrana.

- Okvir (ram) koji se tom prilikom pojavljuje menjajući dimenzije, pomeranjem kursora miša, predstavlja deo slike kojiće biti prikazan na novom ekranu

- U slucaju da Vam odabrani centar ekrana ne odgovara ponivnim pritiskom na LEVI taster miša zumiranje započinjete ponovo sa centrom u trenutnoj poziciji kursora miša

. - Pritiskom na DESNI taster miša izvršava se zumiranje

- Ako je odabrani okvir nove slike premali tako da bi izazvao krah programa ZUM se ne izvršava.

- Ako se zeli neki od predhodno odra|enih zumova onda se pritiskom desnim tadterom miša nad zum operacijom povjavi zadnjih (maximalno 10) zumova a zatim pritiskon levim tasterom miša nad zeljenim zumom bira taj vec odra|eni zum.

MAXWIN - maksimalni ekran (ekran na kome će biti prikazane sve tačke)

REDRAW - osvežavanje slike (ponovno iscrtavanje ekrana)

- ako se to odradi desnim tastrerom eliminisu sve selektirane tačke

Tasterima 🗆 🗆 🗆 vrši se PAN-ovanje tj. pomeranje ekrana u odgovarajućem pravcu bez promene razmere

- Tasterima (+ -) vrši se uvaćavanje ili smanjenje slike
- ALT+W je isto kao MAXWIN
- ALT+R je isto kao REDRAW

U svim opcijama u kojima je potrebno odabrati tačku, to se može postići na dva načina:

- a) grafički način selektiranja, direktno na ekranu prilazeći kursorom tački i pritiskom na LEVI taster miša bira se tačka koja je najbliža kursoru u trenutku pritiska na taster. U slučaju da postoji više tačaka sa istim koordinatama, selektira se prva tačka sa takvim koordinatama. Ako se želi odustati od zadnje selektirane tačke u većini opcija to se može postići pritiskom na desni taster miša.
- b) direktno, po broju tačke unoseći broj tačke iako je ona možda i van ekrana . Pritiskom na funkcijski taster F1 ili dolazeći kursorom na sličicu F1 selekt i pritiskom na LEVI taster miša, pojavljuje se u gornjemlevom uglu ekrana maska za unos imena (broja) tačke Odustajanje od ovakvog načina selektiranja tačaka postiže se pritiskom na taster ESC i nastavlja grafičkim načinom selektiranje

U svim opcijama u kojima je potrebno odabrati dve tačke, i ako su te dve tačke spojene pritiskom na taster SPACE (dugački taster) prelazi se u režim biranja frontova i pritiskom na LEVI taster miša bira najbliži front.

### STARTOVANJE PROGRAMA

Paket se startuje sa GRAC iz direktorijuma u kome je paket instaliran i tada je predvi|eno da radi sa maksimalno

| DOS operativni sistem       |               |      |                                                                   |
|-----------------------------|---------------|------|-------------------------------------------------------------------|
| GRAC m                      | gde je:       | m    | maksimalan broj tačaka koji će te u radu imati.                   |
| GRAC m n                    |               | n    | maksimalan broj frontova .                                        |
| GRAC m n l                  |               | 1    | maksimalan broj tačaka u tahimetrijskin zapisnika                 |
| U prvom slučaju gde m       | i l nije unet | o or | no će biti isto kao i n                                           |
| Doloot oo waa≚a atamtasaati | DATE          | 1    | legii ég hiti angektan u nglui dingletaniinne a legii ag nglagi n |

| Paket se može startovati | i BAT fajlom koji će biti smešten u neki direktorijum a koji se nalazi na putanji |
|--------------------------|-----------------------------------------------------------------------------------|
| naznačenoj u PATH-u,     | na primer: RAC.BAT                                                                |
| c:                       | gde ste brojkom                                                                   |
| cd \nadgrac              | 6000 obezbedili da imate prostor za maksimalno 6000 tačaka a                      |
| grac 6000 4000 3000      | 4000 maksimalan broj frontova i                                                   |
| -                        | 3000 max. broj dacaka u tah. zapisnici                                            |

# WINDOWS operativni sistem

Desnim tasterom miša, opcojom *New*, *Shortcut*, *Browse* iz direktorijuma programa, pozivajući program GRAC.EXE kreirati ikonu. Nad tom ikonom desnim tasterom miša aktivirati Meni iz koga izabrati *Properties*, a zatim *Program*:

| Grac Properti         | es                       |                       | ? 🛛               |
|-----------------------|--------------------------|-----------------------|-------------------|
| Screen<br>General     | Misc<br>Program          | Compatibility<br>Font | Summary<br>Memory |
| - 41<br>              | GRAC                     |                       |                   |
| Cmd line:             | D:\Grac_n03\(            | Grac.exe 10000        |                   |
| Working:              | D:\Grac_n03              |                       |                   |
| <u>B</u> atch file:   |                          |                       |                   |
| <u>S</u> hortcut key: | None                     |                       |                   |
| <u>R</u> un:          | Maximized                |                       | ~                 |
|                       | 🔽 Close on e <u>x</u> il | t                     |                   |
|                       |                          | <u>A</u> dvanced      | Change Icon       |
|                       | ОК                       | Cancel                | Apply             |

Po startovanju paketa pojavljuje se maska sa menijem, koji se može razlikovati a što zavisi od modula koji su Vam na raspolaganju

Na raspolaganju su Vam još i funkcijski tasteri i to:

- F1 ... Help (popis akcija pojedinih funkcijskih tastera)
- F2 ... snimanje trenutnih podataka
- F4 ... unosenje novog imena radne stanice za rad u mrezi"
- F5 ... da dobijete spisak Katastarskih opština (radilišta) kako bi ste odabrali gde želite da radite

F8 ... startovanje QEDIT text programa u direktorijumu odabranom kao radilište (izlazak iz programa QEDIT je sa Alt+X)

F10 .. da dobijete Nortonovo NCD stablo i da na taj način promenite radni prostor ako želite ALT +F5 ... Program za otvarenje direktorijuma NOVIH RADILISTA ALT+I - Ucitavanje fajla sa obaveznim INDEKSIRANJEM frontova Ctrl+END - Prekid rada sa aktuelnim podacima

Po odabiranju modila (programa) sa kojim želite da radite pojavljuje Vam se maska da unesete ime fajla sa kojim ćete da radite. Ako na bilo gde u toj maski otkucate \* (zvezdica) i ENTER, pojaviće Vam se spisak fajlova koji stoje na raspolaganju za rad sa odabranim modulom.

Ako želite da promenite katastarsku opštinu (radilište) pritiskom na taster F5 dobijate popis Katastarskih opština

Ako želite da promenite i radni direktorilum pa čak i disk, pritiskom na F10 dobijate NC stabla uz pomoć koga možete da se preselite gde želite

# <u>PROGRAM</u>

# <u>SETUP</u>

Ovim programom se definišu osnovni parametri za rad okruženja:

- definiše u kom grafičkom režimu će se raditi
- definiše printer na koji će se slati podaci
- podešavanje boja u maskama okruženja
- broja decimala sa kojima će se sve raditi
- podešavanje osnovnih padametara za rad štampača
- podešavanje dozvoljenih odstupanja za :
  - tačke sa istim koordinatama
    - tačke od linije
  - povrsine (Spisak parcela iz koordinata)
- biranje uglovne podele (stepeni ili gradusi)

- biranje da li da se detaljne tačke računaju koristeći samo PRVU orijentačionu tačku ili srednji orijentačioni

ugau iz svih oriventačionih tačaka

- definisanje ostalih tipova (EPSON, IBM, CANON, itd) štampača kao ure|aja za crtanje

# **SPISAK KOORDINATA (TO25)**

Ovim programom treba zapoceti svaki rad. Unesite ili preuzmite potrebne date tačke (poligonske i trigonometrijske), ponekad je dovoljno uneti jednu ili dve tačke da bi se formirao spisak koordinata a zatim ici u druge module paketa. Preporucujem da se ispred imena poligonskih i trigonometrijskih tačaka unosi neko slovo koje ce ih razlikovati od detaljnih. Naprimer:

- ispred poligonskih malo o ili p
- ispred trigonometrijskih t
- ispred detaljnih ne stavljati nista

F1 ... Help (popis akcija pojedinih funkcijskih tastera)

Ocnovni meni ovog programa je:

UNOSENJE KOORDINATA- ISPRAVLJANJE KOORDINATA

- Pored funkcijskih tastera datih na donjoj liniji mogu se koristiti i sledeci:
- F4 .. omogucuje se unos fajla sa datim tačkama, tj odakle da preuzima koordinate kada se unese ime tačke
- F5 .. aktiviranje i deaktiviranje preuzimanje tačke iz predhodno sa F4 definisanog fajla sa datim tačkama
- F7 .. omogucava trazenje tačke za zadatim imenom ili tačke najblize zadatim koordinatama ali u tom slucaju polje sa imenom mora biti prazno
- Alt+I ... prelazak na rezim unosa koordinata
- Alt+U ... prelazak na rezim ispravljanja koordinata
- Alt+S ... prelazak na rezim selektiranja koordinata
- Alt+G omogućava da za tačku na kojoj je kursor dobijete geografske koordinate $\Box$  i  $\Box$
- Alt+Z omogućava da za tačku na kojoj je kursor dobijete koordinate u susednoj zoni
- Alt+D omogućava da se unese radijus u kome će se selektirati tačke ako se selekcija izvodi po koordinati

#### SELEKTIRANJE KOORDINATA

F7 ... daje mogućnost da se selektiraju tačke po imenu i koorcdinati u radijusu definisanom sa Alt+D

- Alt+D unos radijusa kao kriterijuma za selektiranje tačaka
- Selektiranje tačke na kojoj se nalazi kursor vrsi se SPACE (dugačkim tasterom) pored toga selektiranje se vrsi i tasterima iz numericke grupe tastera i to:
- + .. u polje za ime tačke unese se ime konkretna tačka čime se ona selektira ili deo imena iza koga će biti (\*) čime će se selektirati sve tačke koje počinju unetim karakterima do (\*).
- .. deselekcija isto kao i za taster +

\* .. sve selektirane tačke pretvara u nelesektirane a neselektirane u selektirane Ako je i jedna tačka selektirana, na donjoj liniji se otvaraju mogucnosti za rad sa njima

F2.. Otvara podmeni sa sledećom operacijama za selektirane tačke:

- PRIKLJUCENJE/ZAMENA KOORDINATA U FAJLU... gde u zadatom fajlu trazi tačke sa tim imenima i zamenjuje im koordinate a ako ih ne nadje onda ih prikljucuje na kraju fajla
- SNIMANJE U NOVI FAJLU gde i ako vec postoji fajl sa tim imenom brise postojeci fajl i pod njegivim imenom smesta samo selektirane tačke. Koristite OBAZRIVO!!!
- PRIKLJUCENJE FAJLU jednostavno na kraju fajla prikljucuje selektirane tačke iako mozda u tom fajlu vec postoje tačke sa tim imenom. Koristite OBAZRIVO!!!
- PRENUMERACIJA TACAKA ovom opcojom se mogu sve selektirane tačke kroz sve fajlove YXZ, VEZ, DET, THZ, T22, KON u varijantama.
  - Prenimeracoju započeti imenom ......
  - Ispred postojećeg imena pridodati ....
  - Iza postojećeg imena dodati .....
  - Prednji deo imana zameniti sa .....
  - Zadnji deo imana zameniti sa .....
- SNIMANJE KOORDINATA TRANSFORMISANIH U SUSEDNU ZONU U FAJL Koordinate selektiranih tačaka se mogu transvormisati u susednu zonu i iste snimiti u novi fajl
- STAMPANJE KOORDINATA TRANSFORMISANIH U SUSEDNU ZONU
- STAMPANJE GEOGRAFSKIH KOORDINATA
- S štampanje samo selektiranih tačaka
- DEL Brisanje samo selektiranih tačaka

#### STAMPANJE SPISKA KOORDINATA DOPUNA-SKRA]IVANJE KOORDINATA

Ako su koordinate unošene skraćeno, možete ih dopuniti ili skratiti

BROJ DECIMALA Ako su koordinate unošene sa 3 decimale definisanjem kroz ovu opciju da su koordinate sa manje decimala, ostatak decimala se bespovratno gubi. Minimalan broj decimala je ograničen na 2

### **GRAFICKA RACUNANJA**

Funkcijski taster F8 omogućava pripaz brojeva parcela

Funkcijski taster F9 omogućava pripaz površina u Hvatskom i Metarskom sistemou

- Funkcijski taster F10 omogućava, po ulasru u ovaj progran dok se još ne izjasnimo šta radimo, da se formira novi fajl PARCELE u kome se nalaze samo tačke i frontovi za formirane parcele. Isti se može videti ako se on odabere u početnom meniju
- Kombinacijom tastera Alt+S vrši se uređenje, sortiranje i uklanjanje duplo unetih parcela u fajlovima sa njihovim podacima.

Opis opcija koje se akriviraju pritiskom na taster miša nad njom:

| operja noje | se alle inaja pricisicom na case      | er misu muu njom.                            |
|-------------|---------------------------------------|----------------------------------------------|
| "IZLAZ"     | izlaz iz programa                     |                                              |
| "Z o o m"   | Zumiranje ekrana                      |                                              |
| "MaxWin"    | Maksimanli prozor, tj sve na ekran    |                                              |
| "ReDRAW'    | 'Regenerisanje slike (ako se aktivira | DESNIM tasterom miša potpuno se čisti ekran) |
| Ū.          |                                       |                                              |
| "D+T \ C"   | prikazivanja projava tažaka           | funkcjicki tastar F5                         |

| DITAC   | prikazivanje brojeva tačaka     | TURKCIJSKI LASLET FS |
|---------|---------------------------------|----------------------|
| "KoteT" | prikazivanje kota               | funkcijski taster F6 |
| "DesMR" | prikazivanje desimetarske mreže | funkcijski taster F7 |

"VievTAC" LEVIM tasterom misa prikazivanje broja selektiranih tačka. DESNIM tasterom misa ukidanje zadnje

selektirane tačke (nad opcijom ReDRAW pritiskom DESNIM tasterom misa ukidaju se svi selektirani btojevi tačaka za prikazivanje)

- Prekid operacije i povratak na staru operaciju izvršiti tasterom ESC
- "VievKOT" LEVIM tasterom misa prikazivanje kota selektiranih tačka. DESNIM tasterom misa ukidanje zadnje selektirane tačke

(nad opcijom ReDRAW pritiskom DESNIM tasterom misa ukidaju se sve selektirane kote tačaka za prikazivanje)

Prekid operacije i povratak na staru operaciju izvršiti tasterom ESC

 "EdiTAC" Pritiskom nad opcijom DESNIM tasterom misa: DESNIM tasterom misa ispravljate ime i koordinate selektirane tačke Pritiskom nad opcijom LEVIM tasterom misa: (Koristite pažljivo!!) Pritiskom LEVIM tasterom nad tačkom i držeći taster misa pritisnut pomerate tačku i sve njene frontove do nove lokacije na kojoj otpustate taster. DESNIM tasterom vraćate pomerene tačke va svoje stare pozicij.
"DelTAC" brisanje selektirane tačke i frontova koji se sustiču ka njoj sem u slučaju kada je ugao izmelu, dva

- "DelTAC" brisanje selektirane tačke i frontova koji se sustiču ka njoj sem u slučaju kada je ugao izme|u dva fronta 180° kada se ta dve fronta spajaju u jedan
  - DESNIM tasterom se vraćaju samo obrisane tačke ovom opcijom ili opcijom "DelSEL"

"UpiTAC" unošenje nove tačke

"SelTAC>" selektiranje tačaka

PODMENI 111

"DelSEL" brisanje selektiranih tačaka opcijom SelTAČ "SNselT" snimanje selektiranih tačaka opcijom SelTAČ, u fajl

"Stampa>" stanpanje računatih podataka "PODMENI 112 "Fajl>" operacije sa fajlovima "PODMENI 113

"GoPLOT>" startovanje programa za crtanjepodprogram GOPLOT"GoCEPA>" rad sa parcelamaPODMENI 118

- "Osmi1" računanje TO8 za svake dve selektirane tačke ili liniju
- "Osmi2" računanje TO8 prvo selektirane tačke ka dalje selektiranim tačkama
- "PresPP1" presek prave koja prolazi ktoz selektiranu tačku pod direkcionim uglom svake dve sledece selektirane tačke ili liniju
- "PresPP2" presek prave i prave

Ako se opcija aktivira DESNIM tasterom u blizini mesta preseka dva fronta vodeći računa kojem ste frontu ipak bliži, tada se dobijaju koordinate preseke frontova kao i kota koja je ustvari interpolacija bliče selektiranog fronta u toj tački, istovremeno se vrši prekudanje oba fronta.

- "Dule1" računanje odstojanja tačke od prave po apscisi i ordinati (+ ordinata je sa leve strane linije)
- "Dule2" računanje koordinate projekcije selektirane tačke na liniju
- "Upravna" računanje tačke na upravnoj TO22 Po pokušaju napuštanja ove opcije postavlja se upit da li se uneti podaci žele smestiti u zapisnik. Da bi se to uradilo potrebno je odgovoriti potvrdno pritiskom na taster "D"
- "PreseKP" presek kruga i svake sledeće selektirane prave
- "PreseKK" presek kruga i svakog sledećeg kruga

"Povrs" Aktiviranjem ove opcije LEVIM tasterom misa za selektirani niz tačaka računa se povrsina i obima konture (+ je u smeru kazaljke na satu)

Ako se u konturu površi želi uključiti i presek dva fronta, koji niije definisan tačkom tada se pre selektiranja tog preseka pritiskom na tasteron SPACE to naznači

Aktiviranjem ove opcije DESNIM tasterom misa računa se povrsina i obim zatvorene konture prilazeći kursorom misa sa unutrasnje strane konture nekom od frontova koji pripada toj konturi (opcija kao MANUKON). *Pogodna je za selektiranje graničnih tačaka Katastarske opštine.* 

"Paralel" Ako se opcija aktivira levim tasterom miša
 za selektirani niz tačaka postavlja se paralelan niz tačaka na odstojanju (+ odstojanje levo u smeru
 selektiranja)
 Ako se opcija aktivira desnim tasterom miša
 za selektirani niz tačaka postavlja se sa obe strane paralelan niz tačaka na unetom odstojanju
 (pri selektiranju niza tačaka prikazuje dužinu između predhodno i zadnje selektirane tačke kao i
 ukupnu dižinu od prve do zadnje selektirane tačke)

"SlpVLAK" računanje koordinata tačaka u nizu koji predstavlja slepi vlak

"Deta>" računanje koordinata detaljnih tačaka snimljenih polarno PODMENI 114

7

"Profil>" nerazvijene opcije za podužne i poprečne provile i njihovo iscrtavanje (razviće se kasnija)
ZA SADA SAMO: mogućnost da se izme|u dve markirane tačke iscrta profil ekranu i snimi u fajl PROFILI.YXZ.
Markiranjem ove opcije LEVIM tasterom miša krajnje tačke profila su na poziciji kursora miša

Markiranjem ove opcije DESNIM tasterom miša krajnje tačke profila su najbliže tačke kursoru miša

"Interp>" interpolacija izohipca PODMENI 117

# "Ostalo>" prelazak na PODMENI 115

"Spaja" spajanje frontova

"DelLIN" ako se aktivira LEVIN tasterom miša: brisanje frontova (levim tasterom miša se briše dok se desnim vraćaju obrisane)

ako se aktivira DESNIM tasterom miša: na duži na mestu najbližem mišu, umeće se i interpoluje nova tačka i prekida front

"BreLIN" ako se opcija aktivira LEVIM tasterom miša: prekidanje spojene duzi tačkom koja se nalazi na njoj ako se opcija aktivira DESNIM tasterom miša: deljenje duzi na n jednakih delova i računanje koordinata tih tačaka

"Snimi" u svakom trenutku mogućnost da se snime sračunate koordinate i spojeni frontovi

### **PODMENI 115**

| "Transf2" | transformacija svih tačaka u fajlu na osnovu dve tačke                                 |
|-----------|----------------------------------------------------------------------------------------|
|           | Pogodno za dopisivanje (skraćivanje) početnih cifara kod skraćeno unošenih koordinata. |
| "TranBLK" | transvormacija bloba tačaka spojenih jednom bojom                                      |
| "Krug1"   | izme u dve prave ubacivanje tačaka po krugu                                            |
| "Krug2"   | na krug povlacenje tangirajucih pravi ubacivanje tačaka po krugu                       |
| "Krug3"   | konstrukcija kruga na tri selektirane tačke i ubacivanje tačaka po krugu               |
| "GrafPOV" | promena koordinata poligona tako da daju zadatu površinu (Naduvavanje)                 |
|           |                                                                                        |

"PresLIN" presek frontova

"MoveLIN" povlačenje tačke duži do preseka sa linijom. Koristite pažljivo!! jer ako je tačka koja se pomera sračinata kroz neki od zapisnika za ortogonal ili polarno Distomatom ili RDS-om, ponovnim ulaskom u zapisnik i preračunavanjem, tačka vraća stare koordinate tj. one koje su bile pre povlačenja na liniju. Ova olcija se može koristiti u završnici izrade slike.

"PresPRL" konstrukcija paralelograma

"PresUPR" presek upravi dveju duži

### "UslALAT>"uslužne alatke PODMENI 116

### PODMENI 114

"UnoDETA"računanje koordinata detaljnih tačaka snimljenih polarno

- (Ako se je već radilo sa ovom opcijom, ponovnim aktiviranjem ove opcije na zahtev da se selektira stanica, pritiskom na ENTER ponavlja se zadnja stanica i orijentačija)
  - Po pokušaju napuštanja ove opcije postavlja se upit da li se uneti podaci žele smestiti u zapisnik. Da bi se to uradilo potrebno je odgovoriti potvrdno pritiskom na taster D
- "EditZAP" ispravka podataka u zapisniku za detaljnu tačaku snimljenu polarno

"ImeZAPS" ime zapisnika u koji se umose ili traže detaljne tačke snimljene polarno

### PODMENI 117

- "Ekvidis" unos Ekvidistancije
- "Interp1" interpolacija izmeļu dveju selektiranih detaljnih tačaka
- "Interp2" interpolacija izmeļu tačke sračunate interpolacijom selektirane detaljne tačke
- "DelINTE" brisanje interpolovane linije
- "IntKOTA" mogućnost da se izmeļu dve selektirane tačke pronaļe (interpolacijom) zadata kota, koju eksplicitno mozete uneti preko tastera F1 ili birajući tasterom tačku čiju kotu će te traziti interpolacijom

### PODMENI 112

"STAMPAJ"naredba za štampanje

- "Ejest>>" izbacivanje papira iz štampaca
- "Osmi" markiranje štampanja svih račinanja obavljenih OSMI1 i OSMI2
- "Osmi+F" markiranje štampanja svih račinanja obavljenih OSMI1 i OSMI2 sa računanjem frontova izmeļu susednih pravaca
- "Dule1" markiranje štampanja svih račinanja obavljenih DULE1
- "Uprav" markiranje štampanja svih račinanja obavljenih UPRAVNA

"Povr" markiranje štampanja svih račinanja obavljenih POVRS

"Povr+F" markiranje štampanja svih račinanja obavljenih POVRS sa računanjem frontova izme|u tačaka kontura "SelTAČ" markiranje štampanja svih selektiranih tačaka

"DelSVES" brisanje svih podataka spremljnih za štampu za markiranu opciju "DelSTAM"brisanje svih podataka spremljnih za štampu za SVE opcije

- "BrR" definisanje broja redova po stranici
- "Mar" definisanje Leve margine
- "Mod" mod štampanja Sabijeni ili Normalni

Markiranje opcije "Povr" ili "Povr+F" desnim tasterom a zatim opcije "STAMPAJ" postiže se štampanje spiska selektiranih tačaka zatvorene konture po linijama od čvora do čvora (čvor je tačka u koju se sustiče samo jedan ili više od dva fronta). **Ovim se štampa spisak graničnih tačaka** Katastarske opčtine.

#### PODMENI 113

- "UcitFAJ" Učitavanje novog fajla sa kojim će se radit
- "AppdFAJ" Priključivanje ovim podacima, podatke iz naznačenog fajla
- "SnimFAJ" Snimanje ovih podataka (koordinata i frontova) u fajl pod unetin imenom
- "RenaFAJ" Promena imena aktuelnim podacima
- "DelFAJL" Brisanje ovog fajla i izlazak iz programa. Koristi OBAZRIVO!!!
- "BackUPF" (Arhiviranje) Snimanje svih podataka koji se odnose na ovaj fajl
  - Ako se opcija aktivira LEVIM tasterom misa, dozvoljava se unos nove putanje i novog imena Ako se opcija aktivira DESNIM tasterom misa direktno se snima na disketu A: pod va'e}im imenom

#### PODMENI 112

"DupIMET" uklanjanje duplih imena, dodavanjem ispred imena karakter "@" za duplikate prema kraju spiska "DupKOOR"uklanjanje tačaka sa duplih koordinata

- "DupFRON"uklanjanje eventualnih duplih frontova
- "SamoFRN"izdvajanje samo tačaka i frontova za naznačene boje
- "PreFRON" presek frontova naznačenih boja
- "BreFRON" prekidanje svih frontova
- "PromBOJ" promena boje frontova

#### PODMENI 118

- "AutoKON" automatsko formitranje kontura parcela i automatsko dodeljivanje brojeva parcelama, uz predhodno brisanje svih vec formiranih parcela
- "ManuKON"pojedinacno formiranje konture parcele automatskim detektovanjem zatvorene konture
  - Ako se opcija aktivira LEVIM tasterom onda formira konturu koju čine frontovi iste boje najbliže selektiranog fronta.
    - Ako se opcija aktivira DESNIM tasterom onda formira konturu ne vodeći računa o bojama frontova. Pri unosu površine može se uneti površina iz spiska parcela (administrativna površina) na loju će izravnavati sve dalje operacije sa parcelama.
- "SpaPARC" formiranje konture parcele pojedinacnim selektiranjem tačaka po konturi
- "EdiPARC" korigovanje podataka za parcelu.

Brisanje parcele: Ovom opcijom selektirati parcelu. Kada pondi da se ispravi broj parcele sa Esc odustati od toga nakon čega ćete sa DEL moći izbrisati tu parcelu.

- "EdiPLBR" korigovanje položaja broja za parcelu
- "EdiKONT" korigovanje konture parcele

Ako su nekim operacijama sračunate nove tačke na liniji (na primer deobom susedne parcele) i iste nisu uključene u konturu neke parcele, ovom opcijom se i one uključuju i prekidaju ti frontovi ako nisu prekinuti.

- "SelPARC" selektiranje parcela
- "StamPAR" štampanje podataka za selektirane parcele
- "PlotPAR" crtanje selektiranih parcela na LASER ili PLOTER PODMENI 119

Ako se opcija aktivira LEVIM tasterom onda koristi dimenzije i poziciju crtajućeg prostora koji je definisan pod opcijom KOPIJA PLANA u "GoPLOT"

Ako se opcija aktivira DESNIM tasterom unda prihvata trenutno definisane parametre crtajućeg prostora

Predhodno kroz opciju "GoPLOT" ako ima potrebe redefinisdati razmeru, veličinu ctraćeg prostora kao i "ORGIN" (poziciju tog crtaćeg prostora u okviru formata A4 ili A3 na koji se crta.

"CepaPAR" uslovna deoba parcele paralelno zadatoj liniji

"CepaRAD" uslovna deoba parcele gde je deobna linija fiksirana u jednoj tački konture

"CepaLIN" deoba parcela kada ih sece zadata linija (EKSPROPRIJACIJA)

#### PODMENI 112

"SelTAČ1" pojedinačno selektiranje tačaka. LEVIM tasterom se selektira, DESNIM se deselektira Ako se sa tasterom F1 pre|e selektiranje unošenjem imena tačke, može se upotrebiti "\*" kao džoker da bi se selektirale sve tačke koje počinju kombinacijom karaktera do džokera.

- "SelPOLG" selektiranje tačaka u zadatom poligonu
  - Poligon se ne mora zatvoriti već se pritiskom na opciju OBRADA to automatski radi
- "SelWIND" selektiranje tačaka koje su trenutno u ekranu
- "SelPOLL" selektiranje tačaka koje pripadaju jednoj POLILINILI. Poliliniju čine niz me|usovno spojenih tačaka od čvora do čvora. ^vor je u tački u kojoj se sustiču više od dva fronta

Brisanje do sada selektiranih tačaka postiže se pritiskom na DESNI taster miša nad ovim Menijem ili nad opcijom ReDRAW.

Pri selektiranju se kontroliše da se neka tačka ne selektira više puta

# GoPLOT (podprogram za iscrtavanje)

Koristeći ovaj podprogram moguće je:

ACADxf eksportovanje podataka za AutoCAD formirajući DXF fajl gde se svaki entitet (koordinate YX, kote, frontovi sa razmakom od pikira ili bez njega svaka boja posebno, dužine frontova svaka boja posebno) šalje na zaseban lejer.

Brojevi tačaka i položaj u odnisu na pikir, kote tačaka, pad fronta u % i dužina fronta, desimetadska mreža u naznačenoj razmeri kao i listovi naznačenih dimenzija

Ako su tačke selektirane, za njih se nad taškom crta krug prečnika visine tačke u naznačenoj razmeri

- LASER definisanje da će se štampanje crteža vršiti na LASERSKOM koji podržavaju HPGL2 kao i A4 ili A3 formata
- PLOTER definisanje da će se štampanje crteža vršiti na PLOTERU kiji kiriste HPGL2 programski jezik za crtanje, ili na nekom od MATRI^NIH štampača Kombinacijom tastera Alt+P omogućuje se definisanje štampača (ili ekrana) na koji će se iscrtavanje vršiti ako nemate LASERSKI štampač.
- Pikir markiranje da se pikiri iscrtavaju, kao i zadavanje debljine pikira koji je u startu 0.1 mm
- Linij markiranje da se frontovi iscrtavaju, kao i zadavanje razmaka od pikira do početka fronta koja je u startu 0.5 mm
- BrTač markiranje da će se ispisivati brojevi tačaka
- KoteT markiranje da će se ispisivati kote tačaka, kao i zadavanje na koliko decimala
- Inter markiranje da će se ispisivati tačake predhodno izvršene interpolacije

BojeDEB definisanje koja boja kojom će se debljinom iscrtavati (za LASERSKE i MATRIČNE štampače)

- BojePER definisanje koja boja na kojoe se pero šalje (za PLOTERE)
- BojeISK isključenje iscrtavanja pojedinih boja
- Razmera definisanje razmere iscrtavanja
- ProizSIS: LISTOVI ceo detalj će biti obuhvaćen mrežom listova zadate razmere naznačenih dimenzija koji se može pomerati translatorno tasterima □□□□III rotirati kombinacijom tastera Ctrl+□ Ctrl+□ vratiti uspravno Ctrl+U, u trenutnom zakošenju preraditi podela Ctrl+P, uneti direkcioni ugao zakošenja uspravne ose mreže Ctrl+V, uneti koordinate donjeg levog ćoška mreže podela Ctrl+K i regenerisati sliku i mrežu sa Ctrl+R
- Plivajuci LIST formiraće se list naznačenih dimenzija zadate razmere koji je moguće pomerati mišem ili kobinacijom tastera
- Kopija plana A4 formiraće se list naznačenih dimenzija zadate razmere koji je moguće pomerati mišem ili kombinacijom tastera dimenzije lista kao i njegove margine podešene su za standardne formulare za kopije planova na paus papiru i mogu se menjati
- DrzavSIS: LISTOVI ceo detalj će biti obuhvaćen potrebnom mrežom listova zadate razmere u državnoj podeli
- DrzavSIS: SKICE ceo detalj će biti obuhvaćen potrebnom mrežom listova skica zadate razmere u državnoj podeli sa odgovarajućim preklopima (ne koristiti: nije dovršeno)

Dimenzije lista definisanje horizontalne i vertikalne dimenzije korisnog prostora za iscrtavanje u milimetrima Margina lista definisanje horizontalnog i vertikalnog udaljenja donjeg levog ćoška crtaćeg prostora od fizičkog donjeg levog ćoška lista papira u milimetrima

- Dimenzije teksta BrTač= širina i visina teksta kojim se ispisuju brojevi tačaka Kote= širina i visina teksta kojim se ispisuju kote tačaka
- Izlaz u FAJL markiranje da se formira plot fajl sa ekstenzijom .PLT
- Papir: USPRAVNI/ POLOZENO definisanje položaja papira (POLOZENO zahteva da dimenzije lista tako|e budu položene)
- Go>PLOT startovanje iscrtavanja ili eksportovanja u ACADxf u zavisnosti od definisanih opcija na panelu. Nakon dobijanja mreže listova i njenog pomeranja, kursorom miša ili tasterom ENTER odabrati list iz mreže koji želite iscrtavati

# TAHIMETRIJSKO SNIMANJE (RDS)

Pri učitavanju podataka iz zapisnika za distomat .DET vrši se kontrola da li tačke stanica i orijentačija postoje u spisku koordinata. Ako ne postoje prijavljuje se spisak takvih tačaka. Preračunavanjem zapisnika sa takvim stanicama dobićemo pogrešne koordinate detaljnih tačaka snimljenih sa njih. Preporuka je da se iza|e iz programa bez snimanja i da se nedostajuće tačke u spisak koordinata unesu kroz neki drugi program.

Pri unosu podataka za stanicu nudi se za unos i datum snimanja stanice. Ako se to ne želi sa SPACE se unos ignoriše.

Unos merenih podataka

F3 automatsko generisanje brojeva detaljnih tačaka (aut) i pojedinačno (man)

F5 prelazak na unos stanice/orijentačije/detaljne

F8 aktiviranje nultog konca sa (DA) deaktiviranje (NE) aktiviranje zenitnog ugla sa (Zen)

F9 unos izdizanja ako ga ima (+izdizanje) (-spuštanje)

Alt+I prelazak na ispravljanje podataka

Ispravljanje unetih podataka

D ulazak u ispravku podataka

F1 help (pomoć)

F2 snimanje podataka

INS otvaranje mesta za ubacivanje podataka

DEL izbacivanje podataka

Alt+U prelazak na unos podataka

F4 biranje uglovne podele (stepeni ili gradusi) samo ako je kursorska linija na stanici ili prilikom unošenja podataka na stanici

F5 prenumeracija detaljnih tačaka kroz sve fajlove YXZ, VEZ, DET, THZ, T22, KON sa sledećim opcijama:

• Prenimeracoju započeti imenom ......

- Ispred postojećeg imena pridodati ....
- Iza postojećeg imena dodati .....
- Prednji deo imana zameniti sa .....
- Zadnji deo imana zameniti sa .....

F6 ispravljanje imena tačke

F7 pronalaženje tačke sa zadatim imenom

F8 pretvaranje svih stanica i orijentačija u poligonske tačke

F10 prikaz odstupanja direkcionih uglova i orijentačionih pravaca ka orijentačionim tačkama

Alt+K - unos koordinata tačke

Alt+P - preracunavanje koordinata detaljnih tačaka

- Alt+D omogućava da se detaljne tačke koje su iz nekih razloga unete duplo izbace iz zapisnika s time što će se zadržati samo prvi put uneti podaci
- Alt+G stanice koje imaju isti datum snimanja kao i orijentačioni pravac prema prvoj orijentačiji isti grupišu se u jednu

Preračunavanje podataka

Omogućava da se izvrši preračunavanje koordinata za ceo zapisnik.

Ako su koordinate neke detaljne tačke promenjene, preračunavanjem tačka dobija koordinate saglasno podacima u zapisniku

Stampanje podataka i koordinata tačaka

štampanje podataka i sračunatih koordinata

Osnovni podaci o snimanju

Mogućnost da se unesu datum formiranja zapisnika i ime objekta na koji se odnose

Spisak sa datim tačkama

Aktiviranje spiska i mogućnost promene spiska u kome će se tražiti date tačke ako ih u aktuelnom spisku nema Za spisak se može prijaviti i fajl u DBF formati, pod uslovima koji su objašnjeni za program: PREUZIMANJE KOORDINATA IZ .DBF FAJLA

## TAHIMETRIJSKI ZAPISNIK (DISTOMAT)

Pri učitavanju podataka iz zapisnika za distomat .DET vrši se kontrola da li tačke stanica i orijentačija postoje u spisku koordinata. Ako ne postoje prijavljuje se spisak takvih tačaka. Preračunavanjem zapisnika sa takvim stanicama dobićemo pogrešne koordinate detaljnih tačaka snimljenih sa njih. Preporuka je da se iza|e iz programa bez snimanja i da se nedostajuće tačke u spisak koordinata unesu kroz neki drugi program.

Pri unosu podataka za stanicu nudi se za unos i datum snimanja stanice. Ako se to ne želi sa SPACE se unos ignoriše.

Unos merenih podataka

F3 automatsko generisanje brojeva detaljnih tačaka (aut) i pojedinacno (man)

F5 prelazak na unos stanice/orijentačije/detaljne

F8 unos horizontalnih/kosih dužina

Alt+I prelazak na ispravljanje podataka

Ispravljanje unetih podataka

D ulazak u ispravku podataka

F1 help (pomoć)

F2 snimanje podataka

INS otvaranje mesta za ubacivanje podataka

DEL izbacivanje podataka

Alt+U prelazak na unos podataka

F4 biranje uglovne podele (stepeni ili gradusi) samo ako je kursorska linija na stanici ili prilikom unošenja podataka za stanicu

F5 prenumeracija detaljnih tačaka kroz sve fajlove YXZ, VEZ, DET, THZ, T22, KON sa sledećim opcijama:

- Prenimeracoju započeti imenom ......
- Ispred postojećeg imena pridodati ....
- Iza postojećeg imena dodati .....
- Prednji deo imana zameniti sa .....
- Zadnji deo imana zameniti sa .....

F6 ispravljanje imena tačke

F7 pronalaženje tačke sa zadatim imenom

F8 pretvaranje svih stanica i orijentačija u poligonske tačke

F10 prikaz odstupanja direkcionih uglova i orijentačionih pravaca ka orijentačionim tačkama

Alt+K unos koordinata za tačku

Alt+P preračunavanje koordinata iz podataka

Alt+D - omogućava da se detaljne tačke koje su iz nekih razloga unete duplo izbace iz zapisnika s time što će se zadržati samo prvi put uneti podaci

Alt+G - stanice koje imaju isti datum snimanja kao i orijentačioni pravac prema prvoj orijentačiji isti grupišu se u jednu

Alt+R - daje mogućnost da se merene dužine svode na željenu nivosku površinu i Gaus-Krigerovu projekcionu ravan

Preračunavanje podataka

Omogućava da se izvrši preračunavanje koordinata za ceo zapisnik

Ako su koordinate neke detaljne tačke promenjene, preračunavanjem tačka dobija koordinate saglasno podacima u zapisniku

Stampanje podataka i koordinata tačaka

štampanje podataka i sračunatih koordinata

Osnovni podaci o snimanju

Mogućnost da se unesu datum formiranja zapisnika i ime objekta na koji se odnose

Spisak sa datim tačkama

Aktiviranje spiska i mogućnost promene spiska u kome će se tražiti date tačke ako ih u aktuelnom spisku nema Za spisak se može prijaviti i fajl u DBF formati, pod uslovima koji su objašnjeni za program: PREUZIMANJE KOORDINATA IZ .DBF FAJLA

Izbacivanje duplo unetih tačaka iz zapisnika

Mogućnost da se detaljne tačke koje su iz nekih razloga unete duplo izbace iz zapisnika s time što će se zadržati samo prvi put uneti.

# ZAPISNIK ZA ORTOGONALNO SNIMANJE (TO22)

Pri učitavanju podataka iz zapisnika za ortogonal .T22 vrši se kontrola da li tačke linija postoje u spisku koordinata. Ako ne postoje prijavljuje se spisak takvih tačaka. Preračunavanjem zapisnika sa takvim linijama dobićemo pogrešne koordinate detaljnih tačaka snimljenih sa njih. Preporuka je da se iza|e iz programa bez snimanja i da se nedostajuće tačke u spisak koordinata unesu kroz neki drugi program.

Pri unosu podataka za stanicu nudi se za unos i datum snimanja stanice. Ako se to ne želi sa SPACE se unos ignoriše.

NAPOMENA: Pozitivan smer ordinata je sa LEVE strane linije

Unos merenih podataka

F3 automatsko generisanje brojeva detaljnih tačaka (aut) i pojedinacno (man)

F5 prelazak na unos linije/detaljne

Alt+I prelazak na ispravljanje podataka

Ispravljanje unetih podataka

D ulazak u ispravku podataka

F1 help (pomoć)

F2 snimanje podataka

INS otvaranje mesta za ubacivanje podataka

DEL izbacivanje podataka

Alt+U prelazak na unos podataka

F4 prenumeracija tačaka

F5 prenumeracija detaljnih tačaka sa sledećim opcijama:

- Prenimeracoju započeti imenom ......
- Ispred postojećeg imena pridodati ....
- Iza postojećeg imena dodati .....
- Prednji deo imana zameniti sa .....
- Zadnji deo imana zameniti sa .....

F7 pronalaženje tačke sa zadatim imenom

F8 pretvaranje svih stanica i orijentačija u poligonske tačke

Alt+K unos koordinata za tačku

Alt+P preračunavanje koordinata iz podataka

Alt+D - omogućava da se detaljne tačke koje su iz nekih razloga unete duplo izbace iz zapisnika s time što će se zadržati samo prvi put uneti podaci

Alt+G - linije koje imaju isti datum snimanja kao i istu merenu dužinu, grupišu se u jednu

Preračunavanje podataka

Omogućava da se izvrši preračunavanje koordinata za ceo zapisnik

Ako su koordinate neke detaljne tačke promenjene, preračunavanjem tačka dobija koordinate saglasno podacima u zapisniku

Stampanje podataka i koordinata tačaka

[tampanje podataka i sračunatih koordinata sa mogućnošću GEODETSKOG prikaza ordinata (+ sa desne strane)

Osnovni podaci o snimanju

Mogućnost da se unesu datum formiranja zapisnika i ime objekta na koji se odnose

Za spisak se može prijaviti i fajl u DBF formati, pod uslovima koji su objašnjeni za program: PREUZIMANJE KOORDINATA IZ .DBF FAJLA

Spisak sa datim tačkama

Aktiviranje spiska i mogućnost promene spiska u kome će se tražiti date tačke ako ih u aktuelnom spisku nema Izbacivanje duplo unetih tačkama u zapisnik

Mogućnost da se detaljne tačke koje su iz nekih razloga unete duplo izbace iz zapisnika s time što će se zadržati samo prvi put uneti.

# AFINA TRANSFORMACIJA (TO24a, TO32a)

Program vrši afinu transformaciju sa 3 ili 4 zajedničke tačke u oba sistema, sam pronalazi polje u koje koordinate upadaju i odrejuje koja se transformacija vrši Državni-Lokalni ili Lokalni-Državni sistem Preporučujem da za Vaš prostor unesu sva polja komjima bi se dodelili imena kao naprimer: PO132. Ista se automatski smeštaju u direktorijum DAT Računanje koeficijenata

Unos imena polja i koordinata na osnovu kojih se vrsi računanje koeficijenata za to polje Ispravka računanja koeficijenata

Ispravka unesenih koordinata na osnovu kojih se vrsi računanje koeficijenata za to polje Transformacija koordinata

Izvršavanje transformacije

Stampanje transformisanih koordinata

Snimanje transformisanih koordinata

# POLIGONSKI VLAK (TO19)

Nakon učitavanja spiska koordinata .YXZ uneti ime fajla koje predstavlja ime poligonskog vlaka. Za učitani spisak koordinata možete imati više vlakova.

Unosenje/ispravka merenih podataka u VLAKu

Unošenje i ispravka podataka za poligonski vlak slično kau u TO obrazac 19.

Kada je kompletno unet i sračunat vlak sa Alt+O može se okrenuti smer računanja vlaka.

Ako se ne unese početni i završni direkcioni ugao onda on računa sam iz koordinata veznih tačaka.

Ako vezne tačke ne prona|e u spisku koordinata tada za njihove koordinate orikazuje 0 što je znak da treba otići u spisak koordinata i uneti ih

Spisak koordinata (TO25)

Odlazak u program za spisak koordinata

RACUNANJE i prikaz na ekranu

Ponovno računanje i prikaz podataka

Azuriranje TO25 sracunatim koordinatama

Priključenje ili zamena koordinata sračunatih tačaka u spisku koordinata.

Ako se ovo ne uradi ostaju stare koordinate sza te tačke ako ih ima

Promena imema VLAKA

Ako vam ne odgovara ime vlaka možete ga promeniti

# <u>SERVIS</u>

# Spajanje više FAJLOVA u jedan

Vrši spajanje više fajlova u jedan pod imenom TEMPFAJL. Nakon startovanja programa pojavljuje se meni

#### Pojedinacno prikljucenje fajlu

Grupno prikljucenje fajlu

#### Snimanje spojenih fajlova pod novim imenom

Uvek u privremeni fajl pod imenom TEMPFAJL vrši se spajanje pojedinačno navedenih fajlova prvom opcijom ili grupno, drugom opcijom. Vodite računa da

Vam spojeni podaci ne prekorače ograničenja koja ima program u vezi sa brojem tačaka i frontova, i brojem zapisa u zapisnicima.

Ako ste zadovoljni izvršenim spajanjem spiskova koordinata, frontova, zapisnika, spiskova parcela itd. trećom opcijom izvršite preimenovanje fajla TEMPFAJL u novo željeno ime.

Ako se pri navođenju imena za pojedinačno priključenje fajlu bilo gde upiše \* (zvezda-džoker) posle ENTER dobija se spisak fajlova u tom diredtorijumu.

# Preuzimanje koordinata iz .DBF fajla

Ovom opcijom ucitavate koordinate iz DBF (DBase III) formata sa mogucnoscu da definisete koja polja ucitavate kao T\$,Y,X,[H].

Ako je pre toga ucitan neki fajl onda koordinate smesta u njega u nastavku kontrolisuci dupla imena protivnom u TEMPDBF fajl.

# Preuzimanje podataka iz AutoCAD .DXF fajla

Iz AutoCAD-ovog formata DXF formira spisak koordinata i spisak frontova aproksimirajuci lučne delove crteža poligonom sa konačnim brojem tačaka po ktiretijumu da strela ne bude veća od 0.2 m bez obzira na razmeru.

Za sada učitava samo: LINE, PLINE, CIRCLE i ARC!!!

Brojeve tačaka generiše redom kao 1,2,3.....

# Pretvaranje u .DBF format

Od svih selektiranih fajlova u formatu programskog paketa GRAC formita fajlove TAČKE.DBF: za koordinate i FRONT. DBF za frontove u dBASE III formatu, kontorlišići duple tačke i duple frontove. (Dorađuje se i dalje i usaglašava sa propisima o izradi digitalnog geodetskog plana).

# Pakovanje podataka u fajlove . T25 i . PYX

Ovom opcijom se formira ASCII fajl .T25 sa koordinatama tačaka oslobodjen navodnika i zareza u vise varijanata sa mogucnoscu poravnavanja imena tačke u LEVO i u DESNO

Takodje se formira ASCII fajl .PYX sa koordinatama po konturama parcela, frontovima izmedju susednih tačaka parcela i površinama parcela.

Oba fajla su pogodna za uvoz u EXCEL i štampanje iz njega

# Uredjivanje podataka fajlova YXZ, DET, THZ, T22

Ovom opcijom se sredjuju neuredjeni fajlovi sa koordinatama kao i zapisnici za tahimetriju i ortogonal.

Izbacuju se prazni redovi i formatizuje zapis u fajlu

# Formiranje SPISKA PARCELA (fajl \*.WWW)

Ovom opcijom se formira spisak od kreiranih parcela.

Parcele su sortirane po brojevima i data je razlika između površine parcele iz trenutnih koordinata i one koja se vodi po operatu i na kraju je data ukupna površina svih parcela.

Po formiranju, fajl se učitava u QEDIT gde se može pregledati, doradi i čtampati sa zadatim brojem redova po stranici. (Iz QEDIT-a se izlazi sa ALT+X)

# Trazenje STARIH imena tačaka za ucitani fajl

Ovom opcijom u učitanom fajlu i naznačenom fajlu tražite tačke sa istim koordinatana i njihova imena smeštate u novoformirani fajl STAROIME.TXT u rasporedu NovoIME, StaroIME

# Zanena imena tačaka sa imenima iz fajla...

Ovom opcijom u učitanom fajlu, koordinatama koje postoje u naznačenom fajlu dodeljujete imena iz naznačenog fajla.

(Ako ste izvršili prenumeraciju imena tačaka a sačuvali ste i fajl sa izvornim imenima, vraćate izvorna imena)